# JUNTA DE EXTREMADURA

Consejería de Economía, Ciencia y Agenda Digital Secretaría General de Ciencia, Tecnología, Innovación y Universidad

> Servicio de Recursos para la Investigación Científica Pública

TRAMITACIÓN DE LAS "Ayudas para la contratación de personal investigador predoctoral en formación en el Sistema Extremeño de Ciencia, Tecnología e Innovación" EN SEDE ELECTRÓNICA

# Guía de ayuda para la solicitud de la ayuda

Ayudas para la contratación de personal investigador predoctoral en formación en el Sistema Extremeño de Ciencia, Tecnología e Innovación

# Índice

| In       | trod          | ucción                                                                                                    | 3       |
|----------|---------------|----------------------------------------------------------------------------------------------------|---------|
| A        | uten          | ticación y firma                                                                                                    | 3       |
| A'<br>E> | yuda<br>ktren | s para la contratación del personal investigador predoctoral en formación en el Sisten<br>neño de Ciencia, Tecnología e Innovación – Solicitud de la ayuda                 | าล<br>5 |
| Bl<br>pi | oque          | es del formulario de solicitud de la ayuda para la contratación de personal investigado<br>ctoral en formación en el Sistema Extremeño de Ciencia, Tecnología e Innovación | r<br>8  |
|          | 1.            | Datos del Agente SECTI                                                                                                    | 8       |
|          | 2.            | Datos de su representante para medios electrónicos                                                                                                    | 9       |
|          | 3.            | Datos de notificación                                                                                                    | 9       |
|          | 4.<br>pres    | Relación de inscripciones del personal investigador predoctoral en formación sentadas                                                                                      | . 10    |
|          | 5.            | Documentación a aportar                                                                                                    | . 10    |
|          | 6.            | Autorización expresa para comprobación de datos                                                                                                    | . 11    |
|          | 7.            | Declaración responsable                                                                                                    | . 12    |
|          | 8.            | Solicita                                                                                                    | . 12    |
|          | 9.            | Cláusula de protección de datos                                                                                                    | . 13    |
|          | Adju          | untar documentación                                                                                                    | . 14    |
|          | Firm          | nar y registrar la solicitud                                                                                                    | . 17    |
| Ρı       | roces         | o de subsanación a través de SEDE                                                                                                    | . 21    |
|          | Acc           | eder a la notificación de subsanación                                                                                                    | . 22    |
|          | Cun<br>nec    | nplimentar el formulario de subsanación y adjuntar nueva documentación si fuera<br>esario                                                                                  | . 25    |
|          | Firm          | nar y registrar el modelo de subsanación                                                                                                    | . 28    |
| A        | NEX           | D. FIRMA FÁCIL EN SEDE                                                                                                    | . 29    |
|          | Firn          | na de documentos en sede con Microsoft Windows (7, 8, 10, 11)                                                                                                    | . 29    |
|          | N             | avegador Microsoft Edge v20 y Chrome 46 o superior                                                                                                    | . 29    |
|          | N             | avegador Mozilla Firefox 41.0.1 o superior.                                                                                                    | . 29    |
|          | N             | avegador Microsoft Internet Explorer 11 o superior                                                                                                    | . 29    |
|          | Firn          | na de documentos en sede con Mac OS X Mavericks o superior                                                                                                    | . 29    |
|          | N             | avegador Chrome 46 o superior                                                                                                    | . 30    |
|          | N             | avegador Safari 9.0 o superior.                                                                                                    | . 30    |
|          | N             | avegador Firefox.                                                                                                    | . 30    |

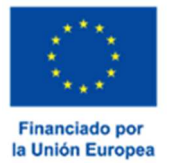

| Firma de documentos en sede con Linux (Ubuntu)       |  |
|------------------------------------------------------|--|
| Navegador Firefox y Chrome                           |  |
| Instalar software Autofirma.                         |  |
| Linux Ubuntu.                                        |  |
| Errores comunes en el proceso de firma de documentos |  |

# Introducción

Esta guía tiene como objetivo principal ayudar a los Agentes del Sistema Extremeño de Ciencia, Tecnología e Innovación (en adelante Agentes SECTI) a participar de las **Ayudas para la contratación de personal** *investigador predoctoral en formación en el Sistema Extremeño de Ciencia, Tecnología e Innovación*, y a **presentar** la *solicitud de ayuda*.

Tiene un carácter meramente informativo y su principal propósito es orientar en el funcionamiento del trámite de **solicitud de la ayuda (código 5186)** a través de la SEDE electrónica (<u>http://sede.gobex.es</u>).

Además, se ha incluido un anexo para ayudar en la tarea de configuración de los certificados digitales de autenticación y firma.

# Autenticación y firma

Para poder realizar este o cualquier otro trámite en SEDE hay que estar identificados. Para ello se necesita un DNIe o un certificado de usuario válido configurado correctamente en el sistema informático desde el que se vaya a proceder con el trámite. El sistema de autenticación utilizado en SEDE es Cl@ve.

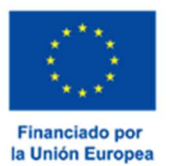

#### JUNTA DE EXTREMADURA

Consejería de Economía, Ciencia y Agenda Digital

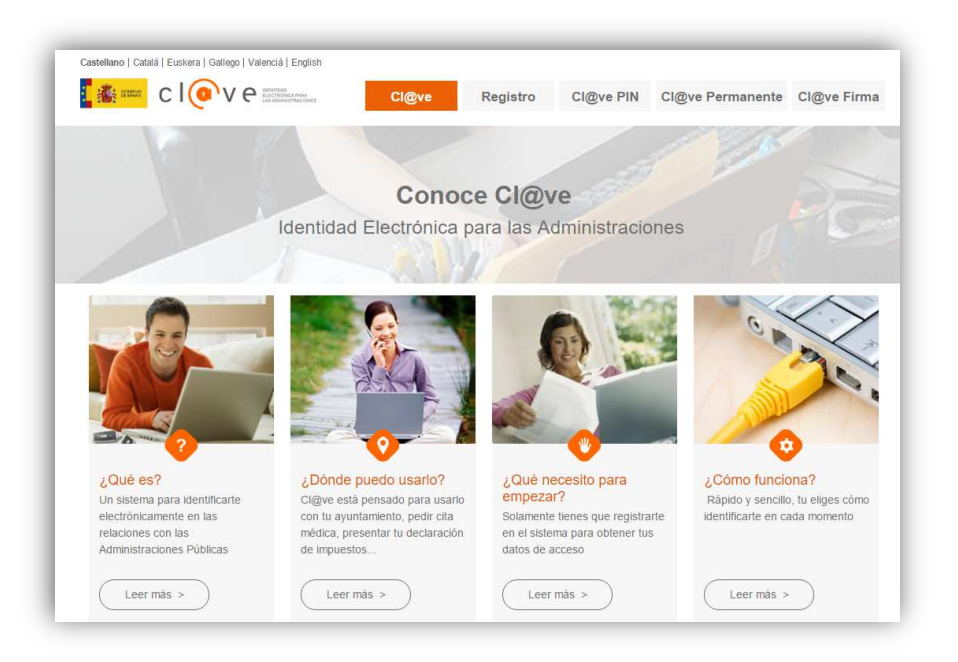

Si desea más información sobre este sistema puede seguir el siguiente enlace: http://clave.gob.es.

Para autenticarse dentro de la plataforma SEDE electrónica mediante Cl@ve se muestra el siguiente panel y habrá que pulsar el botón continuar.

Iniciar sesión con Clave (+Más información) clove Continuar (DNIe/Certificado electrónico, Cl@ve pin, Cl@ve permanente, Ciudadanos UE)

Para realizar el proceso de firma mediante certificado digital es necesario un software instalado en el sistema desde el que se vaya a realizar la solicitud, recomendamos que se instale el programa de AutoFirma, cuyo enlace se encuentra disponible en la página principal de SEDE (abajo a la izquierda en el enlace "Descarga herramienta autofirma"). Como indica el siguiente aviso que se muestra al iniciar un procedimiento:

| 🛈 Mensaje de información                                                                                                    |
|----------------------------------------------------------------------------------------------------|
| Para iniciar un procedimiento es necesario<br>firmarlo. Asegúrese de que dispone de<br>AutoFirma instalado antes de continuar con la<br>tramitación. Tenga en cuenta que hay<br>procedimientos que requieren un pago, y es<br>necesario AutoFirma para firmar y así completar<br>la tramitación. En "enlaces de interés" puede |
| Aceptar Cancelar                                                                                                    |

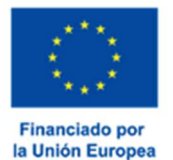

# Ayudas para la contratación del personal investigador predoctoral en formación en el Sistema Extremeño de Ciencia, Tecnología e Innovación – Solicitud de la ayuda.

Para poder realizar la **solicitud de ayuda** de las ayudas regulada en el Decreto 43/2023 de 3 de mayo de 2023, por el que se aprueban las bases reguladoras de concesión de las ayudas para la contratación de personal investigador predoctoral en formación en el Sistema Extremeño de Ciencia, Tecnología e Innovación, habrá que utilizar el trámite con código P5186.

| Principal<br>→ Trámites                  |                                                                                                    |   |   |
|------------------------------------------|----------------------------------------------------------------------------------------------------|---|---|
| → Mis Expedientes                        | Ayudas para la contratación de personal investigador predoctoral en formación en el Sistema Extremeño de Ciencia,<br>Tecnología e Innovación<br>SOLICITUD DE AYUDA | 0 | 0 |
| → Quejas y sugerencias                   |                                                                                                    |   |   |
| → Código seguro de<br>verificación (CSV) |                                                                                                    |   |   |
| → Consulta colaboradore                  | 25                                                                                                    |   |   |
| → Colaboradores \                        |                                                                                                    |   |   |

Una vez en SEDE (<u>http://sede.gobex.es</u>), para localizar el trámite indicado, hay que pulsar en el **menú** "**Principal**", **seleccionar** "**Trámites**", buscar el trámite en la lista que se nos muestra y pulsar el **icono** "**Iniciar**".

Se recuerda que, si no se ha realizado con anterioridad, al acceder a estas opciones de SEDE, lo primero que haya que hacer es autenticarse (identificarse). Al seleccionar el trámite a realizar aparecerá la página para elegir el modo de identificación, en ella se debe pulsar el **botón "Acceder**" del modo elegido.

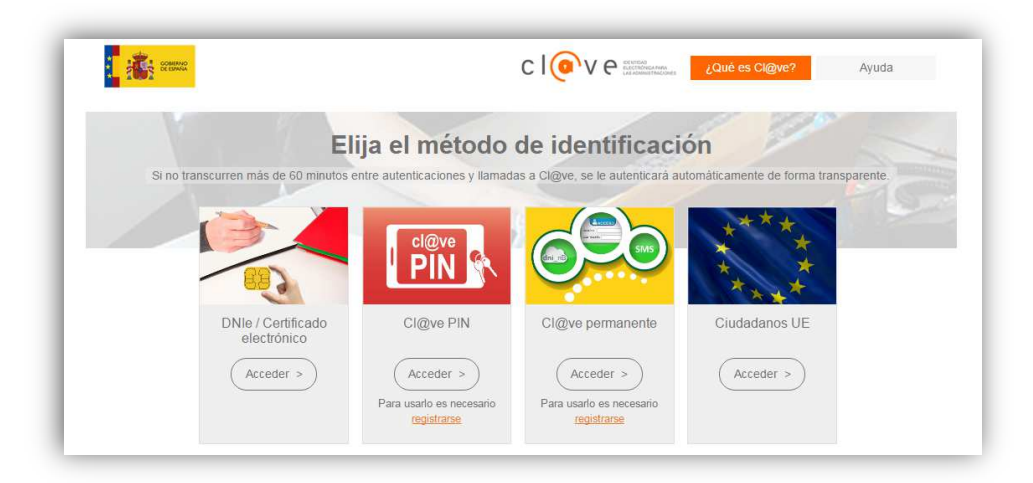

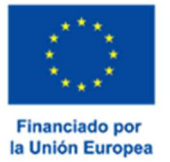

Si tiene problemas para autenticarse le aconsejamos que se consulten los manuales de la sección AYUDA en la ZONA DE DESCARGAS del sistema SECTI, accesible a través de la página https://secti-idi.juntaex.es/SECTI/.

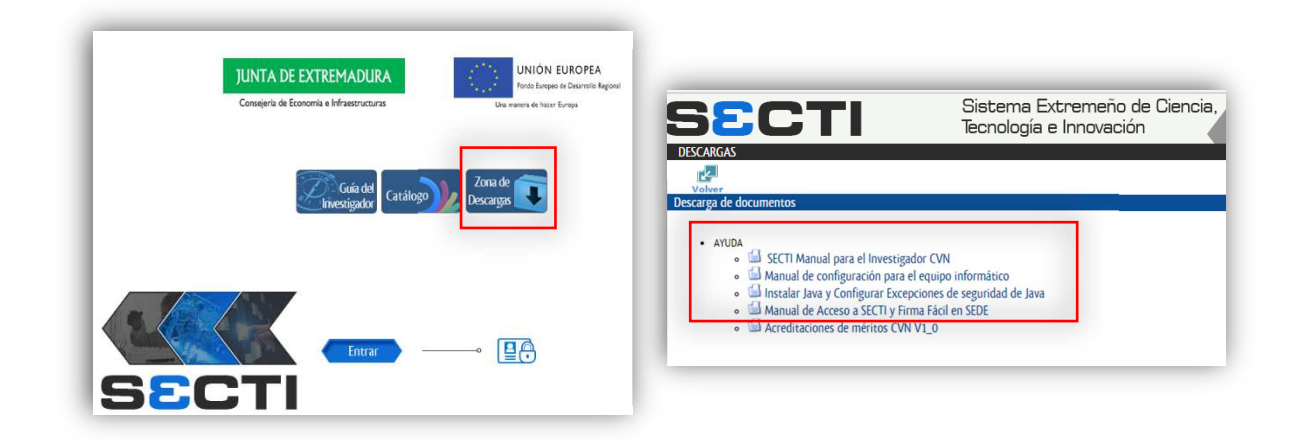

Una vez que el usuario se ha autenticado correctamente en SEDE, el sistema presenta el formulario de solicitud (en la esquina superior izquierda aparece el código P5186) de manera paginada.

| SOLICITUD DE AVUDA    SOLICITUD DE AVUDA     SOLICITUD DE AVUDA                                                                                                    | CÓDIGO CIP<br>P5186<br>INVESTIGADOR PREDOC<br>SISTEMA EXTREMEÑO<br>INN                                                                             | ITRATACIÓN DE PERSONAL<br>TORAL EN FORMACIÓN EN EL<br>DE CIENCIA, TECNOLOGÍA E<br>JUACIÓN                                                                                                    |                                                                               |             |
|----------------------------------------------------------------------------------------------------|----------------------------------------------------------------------------------------------------|----------------------------------------------------------------------------------------------------|-------------------------------------------------------------------------------|-------------|
| LI DATO DI LA DIATI SICI<br>DI ASTO DI LA DIATI SICI<br>DATO<br>DI ASTO DI LA DIATI SICI<br>DATO<br>DI ASTO DI LA DIATI SICI<br>DATO<br>DI ASTO DI LA DIATI SICI<br>DATO<br>DI ASTO DI LA DIATI SICI<br>DI ASTO DI LA DIATI SICI<br>DI ASTO DI LA DI LA DI LA DI LA DIATI SICI<br>DI ASTO DI LA DI LA DIATI SICI<br>DI ASTO DI LA DI LA DI LA DI LA DI LA DI LA DI LA DI LA DI LA DI LA DI LA |                                                                                                    | SOLICITUD DE AYUDA                                                                                                    |                                                                               |             |
| Event in the second and the second and the sec                                                                                                    | DATOS DEL AGENTE SECTI                                                                                                    |                                                                                                    |                                                                               |             |
| Denotes     Particle     Particle     P                                                                                                    | entre del Anene BICH                                                                                                    |                                                                                                    | 41/411                                                                        |             |
| Normal         Normal         Office           Controls         Image: State State Sta                                                                                                    | normellie<br>nar I manwent : las deuns da da mada da las reservantes bedas y ser<br>nar umpellas a calacitas e secon manunas, el manuada da la mad | esan-de- m- badaan de la vende ven **                                                                                                    | en al de la cemera nardidada : Er el nam<br>de la Carpeta Ciedadana en Sede - | n de noe ku |
| Cancel or determinants of black handward of the second second secon                                                                                                    | avrea V-reas                                                                                                    |                                                                                                    |                                                                               | tit. enal   |
| Interface     Park Control     Park Control     Park                                                                                                    | aceres V Adeacenten                                                                                                    | 072                                                                                                    | ~ 1                                                                           | 0291        |
| the form the form of the former series of the former series of the forme                                                                                                    | CAMPO V BMERITA AUGUSTA AAAAA                                                                                                    |                                                                                                    | Num v 13                                                                      | CADI        |
| 1     1     1     1     0       1.1     1     1     1     0       1.1     0     0     0     0       0     0     0     0     0       0     0     0     0     0       0     0     0     0     0       0     0     0     0     0       0     0     0     0     0       0     0     0     0     0       0     0     0     0     0       0     0     0     0     0       0     0     0     0     0       0     0     0     0     0       0     0     0     0     0       0     0     0     0     0       0     0     0     0     0       0     0     0     0     0       0     0     0     0     0       0     0     0     0     0       0     0     0     0     0       0     0     0     0     0       0     0     0     0     0       0     0     0                                                                                                    | the total be three to: Generic-courde                                                                                                    | - site                                                                                                    |                                                                               |             |
| Li SENDE DECEMPION<br>Decempion de la managementación de la managementación de la manageme                                                                                                    | 1 1 1 1 complemento                                                                                                    | domicilio                                                                                                    |                                                                               |             |
| Non-<br>and Construction         Non-<br>the second second s                                                                                                    | 1. DATOS DE CONTACTO                                                                                                    |                                                                                                    |                                                                               |             |
|                                                                                                    | 24008351                                                                                                    | Durificación al                                                                                                    | ndona Økuntaex.es                                                             | -           |
| L. DATOR DE LO MERISATIANT LEAA.     Servir Antino     Servir Antino     Servir                                                                                                    |                                                                                                    |                                                                                                    |                                                                               |             |
|                                                                                                    | 19/11 Functional Apellido 1 responsable                                                                                                    | 3cq++du Arc Idu<br>Apellido 2 responsable                                                                                                    | Nombre ficticio                                                               |             |
|                                                                                                    | a mejor                                                                                                    | 4-4-6                                                                                                    |                                                                               |             |
| L GATES DI SU MARRESHTANTI MAR METODE SLICTIÓNICOS<br>NYME                                                                                                    | 999000999 secti                                                                                                    | Buntaex es                                                                                                    |                                                                               |             |
| A total and a definition of the contraction of the base of the contraction of the contraction of the co                                                                                                    |                                                                                                    |                                                                                                    |                                                                               |             |
| Alter and a set of the set of the                                                                                                    |                                                                                                    | Rus etc builde                                                                                                    |                                                                               |             |
| Alfere Mod Generation and Alference State State                                                                                                    | a A and the second second second second second second second second second second second second second second s                                    | ALL ALL ALL ALL ALL ALL ALL ALL ALL ALL                                                                                                    |                                                                               |             |
|                                                                                                    | 1994 - 1944 - Carros                                                                                                    | eku-d-m                                                                                                    |                                                                               |             |
| 2 (2016) 0101716/2005<br>Weard - Sharing an answer was to bit the charing<br>and the sharing and an answer was to bit the charing<br>and the sharing and and an answer was to be an answer was to be an answer and and an and and a sharing to and and<br>the sharing and the sharing and and an answer and an answer and and an an and and a sharing to and and<br>the sharing and the sharing and and an answer and an answer and and an an and an and an an an an and an an an an an an an an an an an an an                                                                                                    |                                                                                                    |                                                                                                    |                                                                               |             |
| Leader character and managements to Bale character     amagement and a second second sec                                                                                                    | DATOS DE NOTIFICACIÓN                                                                                                    |                                                                                                    |                                                                               |             |
| an un che d'an a Gàirdeal donn<br>An a trea un constanticione, se a securit le drate de la sue ser a d'arcana and d'arland le sur fait de securit de la securit de la securit de                                                                                                    | Berfmeral - e bered - ma ser en - na ren en ur la Bede e bered - ma                                                                                |                                                                                                    |                                                                               |             |
| An instrument contraction, see any or is draw to is an uniterest of regionals and instrume is uniform is uniform to region to the draw that is a<br>provide the order of the draw to is an uniterest of regionals and instruments in the draw to the draw to the dr                                                                                                    | a@hotmail.com                                                                                                    |                                                                                                    |                                                                               |             |
| An intervent statute offense, in a very of it frame de la munere de l'engenerate de la deve de la debed e verde de la debe de la debed e verde de la debe de la debed e verde de la debe de la debed e verde de la debe de la debed e verde de la debe de la debed e verde de la debe de la debed e verde de la debe de la debed e verde de la debe de la debed e verde de la debe de la debed e verde de la debe de la debed e verde de la debed e verde de                                                                                                    |                                                                                                    |                                                                                                    | 51 8 8 8 8 8                                                                  |             |
| ren                                                                                                    | ne i menument : contrato nalmenet, sara asequiar la tributa de las a                                                                               | terran and a state of the second state of the law sec                                                                                                    | יש איז איז איז איז איז איז איז איז איז איז                                    | 10.1 × 60.5 |
| Partie Carlos Carlos Ca                                                                                                    |                                                                                                    |                                                                                                    |                                                                               | ~           |
| España V V V                                                                                                    | ala <u>Species</u>                                                                                                    | Na-man                                                                                                    |                                                                               |             |
| ran sie Anne sie stellen ran Aine ar                                                                                                    | España 🗸 🔨                                                                                                    | <ul> <li>Image: A state of the state of the state of</li></ul> | *                                                                             |             |
|                                                                                                    | nan sia ini na na na na na na na na na na na na na                                                                                                 |                                                                                                    | Tas kin. kins                                                                 | al.         |
|                                                                                                    | ··· •                                                                                                    |                                                                                                    | - in <b>Y</b>                                                                 |             |
| the final ta: Vina fa Gankennadenale/Banale course                                                                                                    | the fend the fans fue Constructed                                                                                                    | ende / Daniele coversie                                                                                                    |                                                                               |             |
|                                                                                                    |                                                                                                    |                                                                                                    |                                                                               |             |

En el formulario se puede observar que hay campos con fondo en blanco, en verde y en gris.

JUNTA DE EXTREMADURA

Consejería de Economía, Ciencia y Agenda Digital

- **Campos con fondo blanco**. Indica que ese campo lo cumplimenta el ciudadano.
- Campos con fondo verde. Datos que tiene que cumplimentar el ciudadano y tienen carácter obligatorio.
- Campos con fondo gris. Datos que el ciudadano no tiene que cumplimentar, bien porque su cumplimentación es automática o bien porque no se le da uso.

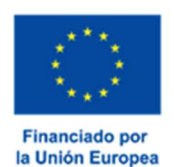

También se puede observar que aparece un icono con una interrogación en una de las esquinas superiores del campo, que incluye una explicación del mismo.

Además de los campos que hay que cumplimentar, a pie de página aparecen una serie de botones que permiten:

- Guardar un borrador de la solicitud. En el proceso de cumplimentación de la solicitud, esta se podrá guardar en estado borrador, mediante el botón "Guardar Borrador", y continuar con la tramitación de la misma en otro momento. Para recuperarla, habrá que acceder al apartado de "Mis borradores" de SEDE.
- Avanzar al siguiente apartado en la solicitud. Para poder continuar con la siguiente página hay que pulsar el botón "Continuar". En este momento puede que nos aparezca un mensaje indicándonos si alguno de los valores introducidos en esa página no es correcto o si se ha detectado un campo obligatorio que no tiene valor.
- Salir. Para abandonar la cumplimentación del trámite pulsaremos el botón "Salir". Al salir no se guardan los datos introducidos ni el procedimiento si no ha sido previamente guardado como borrador.

| Guardar Borrador | Continuar | Salir |
|------------------|-----------|-------|
|                  |           |       |

- Una vez pasada la primera página se podrá, en todo momento, volver hacia páginas anteriores mediante el botón "Atrás" para reeditar datos, realizar comprobaciones, etc.

| Guardar Borrador | Atrás | Continuar | Salir |
|------------------|-------|-----------|-------|
|                  |       |           |       |

Un documento en estado borrador se mantendrá en el sistema durante un periodo del que será informado en el momento de guardarse este por primera vez. **Una vez pasado este plazo, este se borrará automáticamente.** 

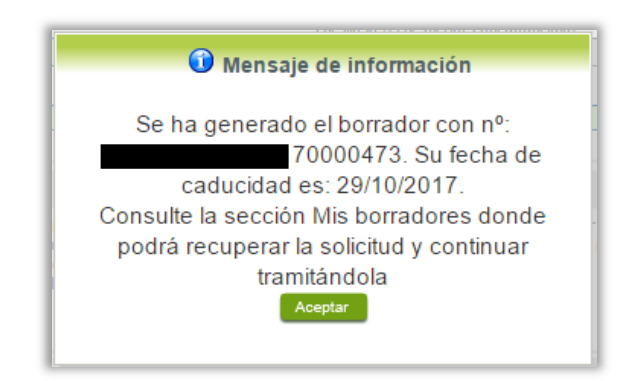

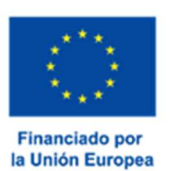

Bloques del formulario de solicitud de la ayuda para la contratación de personal investigador predoctoral en formación en el Sistema Extremeño de Ciencia, Tecnología e Innovación

# 1. Datos del Agente SECTI

| Nombre del Agente SE | сті                                        |                                                | NIF/                             | NIE                     |
|----------------------|--------------------------------------------|------------------------------------------------|----------------------------------|-------------------------|
| EIDAS                |                                            |                                                | 9999                             | 9999R                   |
|                      |                                            |                                                |                                  |                         |
| Domicilio            |                                            |                                                |                                  |                         |
| viso Importante: los | datos de domicilio deben estar actualizado | os y corresponder con los datos de la residenc | ia habitual de la persona candid | ata. En el caso de qu   |
| os datos cargados qu | e aparecen sean incorrectos, el interesado | debe modificarlos a través de la sección Mis   | Datos de la Carpeta Ciudadar     | <u>ia en Sede</u> .     |
| Provincia            | Municipio                                  |                                                |                                  | Cód. postal             |
| Cáceres              | ✓ Aldeacen                                 | tenera                                         |                                  | <ul><li>10251</li></ul> |
| 1400100              | 1 1004001                                  |                                                |                                  |                         |
| ipo vía N            | ombre vía pública                          |                                                | Tipo Núm.                        | Número Cal.núm.         |
| CAMPO V E            | MERITA AUGUSTA AAAAA                       |                                                | Num 🗸                            | 13 CADEN                |
|                      |                                            |                                                |                                  |                         |
| Blog. Portal E       | sc. Planta Pta. Complement                 | o domicilio                                    |                                  |                         |
| 1 1 1                | 1 1 complement                             | to domicilio                                   |                                  |                         |
|                      |                                            |                                                |                                  |                         |
|                      | 4070                                       |                                                |                                  |                         |
| .I. DATUS DE CONT    | ACIO                                       | Corres alestrésis                              |                                  |                         |
|                      |                                            | nurif@iaev.ec                                  | 0                                |                         |
| 22400                |                                            | punicejaex.es                                  |                                  |                         |
|                      |                                            |                                                |                                  |                         |
| .2. DATOS DE SU RI   | EPRESENTANTE LEGAL                         |                                                |                                  |                         |
| NIF/NIE              | Primer Apellido                            | Segundo Apellido                               | Nombre                           |                         |
|                      | Apellido 1 responsable                     | Apellido 2 responsable                         | Nombre ficticio                  |                         |
| C                    |                                            |                                                |                                  |                         |
| Cargo                |                                            |                                                |                                  |                         |
|                      |                                            |                                                |                                  |                         |
| Teléfono 1           | Telefono 2 Co                              | rreo electrónico                               |                                  |                         |
|                      | 1 boooooo                                  | - Colored a second                             |                                  |                         |

Datos del Agente SECTI solicitante de la ayuda.

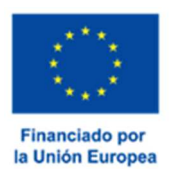

# 2. Datos de su representante para medios electrónicos

| 2. DATOS DE SU                           | REPRESENTANTE PAR                                            | A MEDIOS ELECT                                   | RÓNICOS                                                              |                                           |                  |
|------------------------------------------|--------------------------------------------------------------|--------------------------------------------------|----------------------------------------------------------------------|-------------------------------------------|------------------|
| Aviso Importante:<br>de la Carpeta Ciuda | el interesado podrá designar<br>adana de la Sede electrónica | un Representante qu<br>en el <u>apartado mis</u> | e pueda realizar los trámites electróni<br><u>representaciones</u> , | icos en su lugar, a través de Mis represe | ntaciones dentro |
| NIF/NIE                                  | Primer Apellido                                              |                                                  | Segundo Apellido                                                     | Nombre                                    |                  |
| Teléfono                                 | Móvil<br>🌂                                                   | Correo                                           | electrónico                                                          |                                           | ۲                |
|                                          |                                                              |                                                  |                                                                      |                                           |                  |

Datos del representante, en caso de tenerlo, deberá estar indicado en la sección '*Mis representaciones*' de la carpeta ciudadana de Sede Electrónica.

# 3. Datos de notificación

| Cudadana.<br>Correo electrónico a@hotmail.com                              |             |
|----------------------------------------------------------------------------|-------------|
| Domicilio de notificación                                                  |             |
|                                                                            |             |
|                                                                            | Ý           |
| País Provincia Municipio                                                   | Cód. postal |
|                                                                            |             |
| Tipo vía Nombre vía pública Tipo Núm. Númer                                | o Cal.núm.  |
|                                                                            |             |
|                                                                            |             |
| Bloq. Portal Esc. Planta Pta. Complemento domicilio / Domicilio extranjero |             |

Contiene la información referente a las notificaciones futuras de los datos para la "Notificación electrónica".

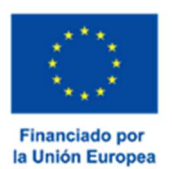

# 4. Relación de inscripciones del personal investigador predoctoral en formación presentadas

| 4. RELACION DE IN                                  | SCRIPCIONES DEL PERSONAL INV                                      | ESTIGADOR PRED          | OCTORAL EN        | FORMACION PRESENTADAS                            |
|----------------------------------------------------|-------------------------------------------------------------------|-------------------------|-------------------|--------------------------------------------------|
| Relación de las Inscripo<br>ORDEN por la que se co | ciones del Personal Investigador Predocto<br>onvocan estas ayudas | ral en formación firmac | las y registradas | correctamente dentro del plazo establecido en la |
| CÓDIGO                                             | IENTE                                                             | PRESENTACIÓN            | NIF               | NOMBRE                                           |
| codigo 3826                                        | 0230000142                                                        | 16/06/2023              | nif 3826          | nombre 3826                                      |
| codigo 3825                                        | 0230000133                                                        | 16/06/2023              | nif 3825          | nombre 3825                                      |
| codigo 3824                                        | 023000043                                                         | 16/06/2023              | nif 3824          | nombre 3824                                      |
| codigo 3823                                        | :0230000034                                                       | 16/06/2023              | nif 3823          | nombre 3823                                      |
| codigo 3822                                        | :023000090                                                        | 16/06/2023              | nif 3822          | nombre 3822                                      |
| codigo_3821                                        | :0230000362                                                       | 16/06/2023              | nif_3821          | nombre_3821                                      |
| codigo 3820                                        | :0230000353                                                       | 16/06/2023              | nif_3820          | nombre 3820                                      |
| codigo_3819                                        | :0230000344                                                       | 16/06/2023              | nif_3819          | nombre_3819                                      |
| codigo_3818                                        | :0230000335                                                       | 16/06/2023              | nif_3818          | nombre_3818                                      |
| codigo_3817                                        | :0230000025                                                       | 16/06/2023              | nif_3817          | nombre_3817                                      |
| codigo_3816                                        | :023000016                                                        | 16/06/2023              | nif_3816          | nombre_3816                                      |
| codigo_3815                                        | :0230000276                                                       | 16/06/2023              | nif_3815          | nombre_3815                                      |
| codigo_3814                                        | 0230000251                                                        | 16/06/2023              | nif_3814          | nombre_3814                                      |
| codigo_3813                                        | :0230000260                                                       | 16/06/2023              | nif_3813          | nombre_3813                                      |
| codigo_3812                                        | :0230000242                                                       | 16/06/2023              | nif_3812          | nombre_3812                                      |
| codigo_3811                                        | :0230000242                                                       | 16/06/2023              | nif_3811          | nombre_3811                                      |
| codigo_3810                                        | 20230000215                                                       | 16/06/2023              | nif_3810          | nombre_3810                                      |
| codigo_3809                                        | 0230000326                                                        | 16/06/2023              | nif_3809          | nombre_3809                                      |
| codigo_3808                                        | 0230000326                                                        | 16/06/2023              | nif_3808          | nombre_3808                                      |
| codigo_3807                                        | :0230000310                                                       | 16/06/2023              | nif_3807          | nombre_3807                                      |
| andian 2004                                        | 5020110060220220000106                                            | 16/06/2022              | .if 2002          | nombra 2006                                      |

Relación de las Inscripciones del personal investigador predoctoral en formación firmadas y registradas correctamente dentro del plazo establecido en la ORDEN por la que se convocan estas ayudas.

## 5. Documentación a aportar

# 5. DOCUMENTACIÓN A APORTAR Conforme a lo dispuesto en el DECRETO 43/2023 de 3 de mayo de 2023, por el que se aprueban las bases reguladoras de concesión de las ayudas para la contratación de personal investigador predoctoral en formación en el Sistema Extremeño de Ciencia, Tecnología e Innovación y se aprueba la primera convocatoria, junto a esta SOLICITUD, deberá presentar la documentación que se indica a continuación, a través de la sede electrónica, una vez cumplimentado el formulario. Certificado de estar al corriente en el cumplimiento de las obligaciones tributarias con la Hacienda Estatal, en el caso de no dar su consentimiento expreso al órgano gestor para recabarlos de oficio. Certificado de estar al corriente en el cumplimiento de las obligaciones con la Seguridad Social, en el caso de no dar su consentimiento expreso al órgano gestor para recabarlos de oficio. Certificado de estar al corriente en el cumplimiento de las obligaciones con la Seguridad Social, en el caso de no dar su consentimiento expreso al órgano gestor para recabarlos de oficio. Certificado de estar al corriente en el cumplimiento de las obligaciones con la Seguridad Social, en el caso de no dar su consentimiento expreso al órgano gestor para recabarlos de oficio. Certificado de estar al corriente con la Consejería competente en materia de Hacienda de la Junta de Extremadura, en el caso de no dar su consentimiento expreso al órgano gestor para recabarlos de oficio. Documento que acredite la capacidad para actuar como representante del Agente SECTI.

Información sobre la documentación a aportar junto a la solicitud de la ayuda.

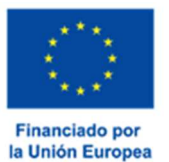

# JUNTA DE EXTREMADURA

# 6. Autorización expresa para comprobación de datos

| 6. AU                                        | TORIZACIÓN EXPRESA PARA COMPROBACIÓN DE DATOS                                                                                                    |  |  |  |  |  |  |
|----------------------------------------------|----------------------------------------------------------------------------------------------------|--|--|--|--|--|--|
| De ac<br>presta<br>así co<br>que a<br>corres | De acuerdo a lo dispuesto en la Ley 5/2022, de 25 de noviembre, de medidas de mejora de los procesos de respuesta administrativa a la ciudadanía y para la<br>prestación útil de los servicios públicos que modifica el artículo 12.8 de la Ley 6/2011, de 23 de marzo, de subvenciones de la Comunidad Autónoma de Extremadura,<br>así como en el artículo 95.1 k) de la Ley 58/2003, de 17 de diciembre, General Tributaria, las Administraciones Publicas podrán recabar o consultar de oficio los datos<br>que a continuación se relacionan, previa autorización expresa del interesado. Para ello, deberá indicar el sentido de su consentimiento marcando la casilla<br>correspondiente. |  |  |  |  |  |  |
| Hacie                                        | inda Estatal                                                                                                    |  |  |  |  |  |  |
|                                              | Autorizo que se solicite y recabe de otros organismos públicos el certificado acreditativo del cumplimiento de las obligaciones tributarias con la Hacienda<br>Estatal.                                                                                                    |  |  |  |  |  |  |
|                                              | NO Autorizo que se solicite y recabe de otros organismos públicos el certificado acreditativo del cumplimiento de las obligaciones tributarias con la<br>Hacienda Estatal, APORTANDO por ello certificado correspondiente que acredita el cumplimiento de las obligaciones tributarias con la Hacienda Estatal.                                                                                                    |  |  |  |  |  |  |
| Segu                                         | ridad Social                                                                                                    |  |  |  |  |  |  |
|                                              | Autorizo que se solicite y recabe de otros organismos públicos el certificado acreditativo del cumplimiento de las obligaciones tributarias con la Seguridad<br>Social.                                                                                                    |  |  |  |  |  |  |
|                                              | NO Autorizo que se solicite y recabe de otros organismos públicos el certificado acreditativo del cumplimiento de las obligaciones tributarias con la<br>Seguridad Social, APORTANDO por ello certificado correspondiente que acredita el cumplimiento de las obligaciones tributarias con la Seguridad Social.                                                                                                    |  |  |  |  |  |  |
| Hacie                                        | inda Autonómica                                                                                                    |  |  |  |  |  |  |
|                                              | Autorizo que se solicite y recabe de los datos que acrediten que el solicitante de la ayuda no tiene deudas con la Hacienda de la Comunidad Autónoma de Extremadura.                                                                                                    |  |  |  |  |  |  |
|                                              | NO Autorizo que se solicite y recabe de los datos que acrediten que el solicitante de la ayuda no tiene deudas con la Hacienda de la Comunidad Autónoma<br>de Extremadura, APORTANDO por ello certificado correspondiente que acredita el cumplimiento de las obligaciones tributarias Hacienda de la Comunidad<br>Autónoma de Extremadura.                                                                                                    |  |  |  |  |  |  |

Recoge las autorizaciones que el Agente SECTI puede otorgar a la Secretaría General de Ciencia, Tecnología, Innovación y Universidad para recabar o verificar los datos relacionados.

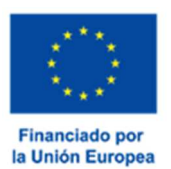

# 7. Declaración responsable

| 7. DECL                           | ARACIÓN RESP                                                     | ONSABLE                                                      |                                                                           |                                                                    |                                                                 |                                            |
|-----------------------------------|------------------------------------------------------------------|--------------------------------------------------------------|---------------------------------------------------------------------------|--------------------------------------------------------------------|-----------------------------------------------------------------|--------------------------------------------|
| D/Dña.                            | Nombre ficticio                                                  |                                                              | Apellido 1 responsable                                                    | Apellido 2 responsable                                             | , con NIF                                                       | ,                                          |
| Represe                           | ntante legal de                                                  | EIDAS                                                        |                                                                           |                                                                    |                                                                 |                                            |
| conoce y<br>la contra<br>convocat | v acepta las obliga<br>atación de persor<br>toria y, bajo su res | ciones establecid<br>Ial investigador p<br>ponsabilidad, DEC | as en el Decreto 43/2023 de 3<br>predoctoral en formación en el<br>CLARA: | de mayo por el que se aprueban la<br>Sistema Extremeño de Ciencia, | s bases reguladoras de concesió<br>Tecnología e Innovación y se | n de las ayudas para<br>aprueba la primera |
| - No esta<br>Extrema              | ar incurso en ning<br>dura que impide ob                         | una de las circuns<br>itener la condición                    | stancias recogidas en el artículo<br>n de beneficiaria.                   | 12 de la Ley 6/2011, de 23 de m                                    | arzo, de Subvenciones de la Com                                 | unidad Autónoma de                         |
| - Que s<br>normativ               | on ciertos los dat<br>va vigente para sei                        | tos consignados<br>obeneficiario de e                        | en la presente solicitud, la doc<br>stas ayudas.                          | umentación que se acompaña y o                                     | que se cumple con los requisito                                 | s establecidos en la                       |
| - Que, I.<br>convicci             | a entidad solicitar<br>ones, discapacida                         | nte cuidará espec<br>d, edad u orientac                      | ialmente porque no se produzca<br>ión sexual.                             | an situaciones de discriminación p                                 | oor razón de género, origen raci                                | al o étnico, religión o                    |
| - Estar a                         | al corriente en el c                                             | umplimiento de su                                            | us obligaciones tributarias con la                                        | Hacienda Estatal, Comunidad Aut                                    | ónoma y Seguridad Social.                                       |                                            |
|                                   |                                                                  |                                                              |                                                                           |                                                                    |                                                                 |                                            |
|                                   |                                                                  |                                                              |                                                                           |                                                                    |                                                                 |                                            |
|                                   |                                                                  |                                                              |                                                                           |                                                                    |                                                                 |                                            |

Declaración responsable del Agente SECTI en la que pone de manifiesto que cumple con los requisitos de la normativa vigente para poder, bajo su responsabilidad, acceder a un derecho o una facultad, o para acceder a su ejercicio.

# 8. Solicita

#### 8. SOLICITA

Le sean tenidos en cuenta los datos expuestos y la documentación que acompaña, para la presentación de la solicitud de ayudas para la contratación de personal investigador predoctoral en formación en el Sistema Extremeño de Ciencia, Tecnología e Innovación, conforme a la relación de las inscripciones presentadas y a los datos indicados en la documentación adjunta a las mismas.

Se informa de lo que se solicita para concurrir a la ayuda.

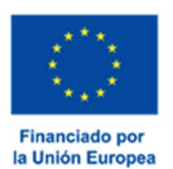

# 9. Cláusula de protección de datos

| 9. CLÁUSULA DE PROTECCIÓN                     | DE DATOS                                                                                                    |
|-----------------------------------------------|----------------------------------------------------------------------------------------------------|
| RESPONSABLE del Tratamiento                   | Titular de la Consejería de Economía, Ciencia y Agenda Digital de la Junta de Extremadura.                                                                                         |
| FINALIDAD del Tratamiento                     | Tramitación del procedimiento de concesión de las ayudas para la contratación de personal investigador predoctoral en el<br>Sistema Extremeño de Ciencia, Tecnología e Innovación. |
| LEGITIMACIÓN del Tratamiento                  | Cumplimiento de una obligación legal o misión realizada en interés público o ejercicio de poderes públicos del Responsable de<br>Tratamiento (art. 6.1 c) y e) RGPD).              |
| DESTINATARIOS de cesiones o<br>transferencias | No se cederán datos a terceros, salvo obligación legal.                                                                                                    |
| DERECHOS de las personas<br>interesadas       | Tiene derecho de Acceso, Rectificación y Supresión de los datos, así como otros que se describen en la información adicional.                                                      |
| Puede consultar Información Adicion           | l-<br>nal y detallada sobre Protección de Datos dentro de la ficha del trámite                                                                                                    |
| https://www.juntaex.es/w/5186?in              | n <u>heritRedirect=true</u> en el apartado "Más información".                                                                                                    |
|                                               |                                                                                                    |
|                                               |                                                                                                    |
|                                               | CONSEJERÍA DE ECONOMÍA, CIENCIA Y AGENDA DIGITAL                                                                                                    |
| SE                                            | CRETARÍA GENERAL DE CIENCIA, TECNOLOGÍA, INNOVACIÓN Y UNIVERSIDAD<br>Código dir3: A1130548                                                                                         |

Se informa de la Ley Orgánica 15/1999, de 13 de diciembre, sobre la protección de datos personales obtenidos por el trámite en cuestión.

Para finalizar hay que pulsar el **botón "Continuar"**. Si se ha rellenado todo correctamente el proceso se guardará y se mostrará el siguiente mensaje.

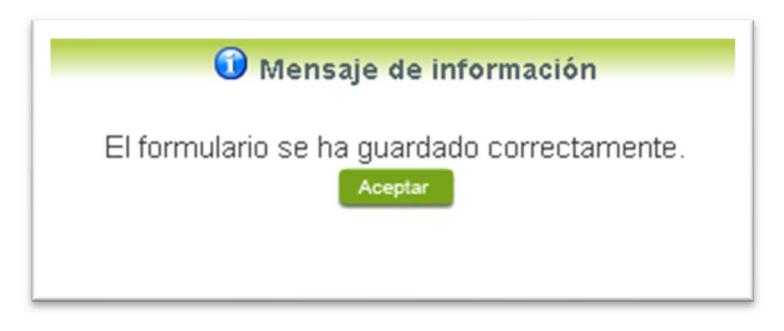

Una vez finalizado el proceso de cumplimentación del modelo de solicitud, el sistema mostrará las opciones para adjuntar documentación.

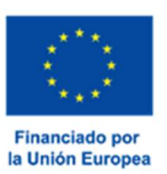

# Adjuntar documentación

Tras finalizar el procedimiento aparecerá una pantalla con información resumen del contenido de la solicitud de la ayuda. En este punto, se deberá adjuntar la documentación que se indicó en el **bloque 5** de la solicitud.

|                                                                              | Nº. borrador:<br>5186110060220230000151 |            | Ejercicio: |                  | Fecha presentación:<br>16/06/2023 13:32:26 |  |  |
|------------------------------------------------------------------------------|-----------------------------------------|------------|------------|------------------|--------------------------------------------|--|--|
|                                                                              | Procedimiento:                          |            |            |                  |                                            |  |  |
| Ayudas para la contratación de personal investigador predoctoral en el SECTI |                                         |            |            |                  |                                            |  |  |
|                                                                              | Stado: Fase:                            |            |            |                  |                                            |  |  |
| Adjuntar Documentacion                                                       |                                         |            |            |                  |                                            |  |  |
|                                                                              | Nombre documento                        | Tipo       | A          | portar documento | Estado Visible Accion                      |  |  |
|                                                                              |                                         | Voluntario |            |                  | No aportado                                |  |  |
|                                                                              |                                         |            |            |                  |                                            |  |  |
|                                                                              |                                         |            |            |                  |                                            |  |  |

Para adjuntar documentación basta con desplegar el menú de cada documento, en el podremos indicar si es un *Nuevo documento, Documentación existente, Referencia del documento o Importar desde la sala de firmas.* 

**IMPORTANTE.** Se debe evitar incluir acentos, símbolos y caracteres no alfanuméricos en los nombres de los archivos para evitar posibles incidencias en el envío.

Dependiendo de qué selección hagamos procederemos en cuestión:

Nuevo documento.

|        | Nueva documentación.                                              |  |
|--------|-------------------------------------------------------------------|--|
|        | Seleccione el nuevo documento a adjuntar. Extensiones permitidas: |  |
|        | tiff,doc,tif,xml,pdf,odt,sxw,jpg,jpeg,rtf,bmp,docx.               |  |
| Adjunt |                                                                   |  |
|        | Aceptar Cancelar                                                  |  |
|        |                                                                   |  |
|        |                                                                   |  |

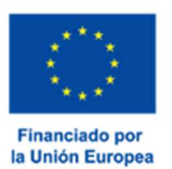

Consejería de Economía, Ciencia y Agenda Digital

Si lo que se desea es añadir un documento nuevo a la solicitud, tendremos que seleccionar el mismo en la carpeta en donde se encuentre y en el formato en el que indica la ventana. Una vez seleccionado pulsaremos en aceptar.

- Documentación existente.

|                        | Busqueda de docum | entos existentes en sede electro | nica.    |
|------------------------|-------------------|----------------------------------|----------|
| N.I.F.:                |                   |                                  |          |
| Nombre documento:      |                   |                                  |          |
| Fecha registro desde:: |                   |                                  |          |
| Fecha registro hasta:: |                   |                                  |          |
|                        |                   | Buscar                           |          |
| Nambra dacumento       |                   | Eacha da conjetea                | Adjuntar |

Si se desea añadir un documento previamente subido a la SEDE electrónica, deberemos de conocer el nombre de dicho documento, o en su defecto, la fecha de registro aproximada. Se pulsará en la opción de buscar y una vez encontrado simplemente debemos de seleccionarlo para adjuntarlo.

- Referencia del documento.

| N° expediente:  |            | aa en o | io expe   | diente ya | presenta | ada en la A | administración. |
|-----------------|------------|---------|-----------|-----------|----------|-------------|-----------------|
| N° registro:    |            |         |           |           |          |             | 1               |
| Fecha registro: | 03/03/2017 |         |           |           |          |             |                 |
| Órgano:         |            |         |           |           |          |             |                 |
| Observaciones:  |            |         |           |           |          |             |                 |
|                 |            |         | Confirmar | Cancelar  |          |             |                 |

Es posible adjuntar documentación ya presentada a la Administración. Para ello simplemente deberemos referenciar el documento que queremos añadir, rellenando los datos que nos solicitan en los distintos campos.

- Importar desde la sala de firma.

| on en las sulas de finhas que estan en e | estado cenado                                     |
|------------------------------------------|---------------------------------------------------|
| Nombre de sala                           | Adjuntar                                          |
| Solicitud Nº.569611006022017000          | 00995 Aceptar                                     |
| <u>««</u> <u>»»</u>                      |                                                   |
| Salir                                    |                                                   |
|                                          | Nombre de sala<br>Solicitud N*.569611006022017000 |

Se puede referenciar un documento que previamente se encuentre en la sala de firmas. Para ello sólo debemos de pulsar sobre la solicitud que deseemos para adjuntar dicho documento.

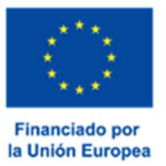

#### NOTAS.

- Si el proceso no se "finaliza", los documentos que se adjunten no se guardarán y tendrán que adjuntarse de nuevo.
- Marcar el check *Visible* implica que el documento pueda ser visualizado por todas las personas que intervengan en el procedimiento del expediente.

Tras pulsar continuar se navegará hacia la siguiente fase, el proceso de Firma de la Solicitud por parte del Agente SECTI.

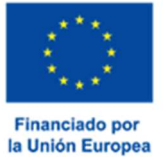

# Firmar y registrar la solicitud

Una vez que finalizadas las operaciones en el apartado "Adjuntar documentación" se pasa otra pantalla en la que se muestra la solicitud en formato PDF y dónde se va a proceder a firmar y registrar esta. En el procedimiento P5186 la firma y el registro se realizan en una sola acción ya que solamente tiene que ser firmada por el Agente SECTI que la realiza.

En el PDF se muestran los datos cumplimentados en el formulario y, en la última hoja, una relación de la documentación presentada en el apartado correspondiente. Este documento puede imprimirse o descargarse y almacenarse en el disco duro local (una vez finalizado el proceso de presentación también se tendrá acceso al mismo desde el apartado "**Mis Documentos**" dentro de los detalles del expediente).

| S186110060220230000151     D000000000000000000000000000000000000                                                                                                    | 76/2023 13:32:26                                                                                |
|----------------------------------------------------------------------------------------------------|-------------------------------------------------------------------------------------------------|
| Procedimiento: Ayudas para la contratación de personal investigador predoctoral en el SECT Estado: 3 - Borrador Borrador Borrador Borrador                                                                                                    | Т                                                                                               |
| Ayudas para la contratación de personal investigador predoctoral en el SECT<br>Estado: Fase:<br>3 - Borrador Borrador                                                                                                    | Τ                                                                                               |
| Estado: Fase:<br>3 - Borrador Borrador                                                                                                    |                                                                                                 |
| 3 - Borrador Borrador                                                                                                    |                                                                                                 |
|                                                                                                    | č.                                                                                              |
|                                                                                                    |                                                                                                 |
| alización del borrador de la solicitud                                                                                                    |                                                                                                 |
|                                                                                                    |                                                                                                 |
|                                                                                                    |                                                                                                 |
| ORTANTE: Debe 'Firmar y Registrar' este borrador para que su solicitu                                                                                                    | d quede preser                                                                                  |
|                                                                                                    |                                                                                                 |
|                                                                                                    |                                                                                                 |
| Firmar v Begistrar Atras                                                                                                    |                                                                                                 |
| The Angel and Angel                                                                                                    |                                                                                                 |
|                                                                                                    |                                                                                                 |
|                                                                                                    |                                                                                                 |
|                                                                                                    |                                                                                                 |
|                                                                                                    |                                                                                                 |
|                                                                                                    | - <b>-</b>                                                                                      |
|                                                                                                    |                                                                                                 |
|                                                                                                    |                                                                                                 |
| AYUDAS PARA LA CONTRATACIÓN DE PERSONAL                                                                                                    | JUNIA DE                                                                                        |
| Districtions Mo.8                                                                                                    | EVER CLARKER                                                                                    |
| P5166 E INNOVACIÓN                                                                                                    | EXTREMADURA                                                                                     |
|                                                                                                    |                                                                                                 |
| REGISTRO UNICO DE EXPEDIENTES; 30                                                                                                    | NTA DE EXTREMADURA                                                                              |
| The second second                                                                                                    | REGISTRO UNICO                                                                                  |
|                                                                                                    |                                                                                                 |
|                                                                                                    |                                                                                                 |
|                                                                                                    | )[                                                                                              |
|                                                                                                    | j                                                                                               |
|                                                                                                    | )[                                                                                              |
|                                                                                                    | )[                                                                                              |
| IIIIIIIIIIIIIIIIIIIIIIIIIIIIIIIIIIIIII                                                                                                    | ) (                                                                                             |
|                                                                                                    | Nof Ave<br>Essection                                                                            |
| Control of the second second sec      | Net Aut                                                                                         |
| IIIIIIIIIIIIIIIIIIIIIIIIIIIIIIIII                                                                                                    | Saf Ase<br>Sectoration<br>Cotoport                                                              |
| 1         International production of the second production of the second production of t                                 | Nif All<br>seedataath<br>Côd geald<br>19 201<br>Tgo Nam - Rolaw Col Ange                        |
| 1         1         1         1         1         1         1         1         1         1         1         1         1         1         1         1         1         1         1         1         1         1         1         1         1         1         1         1         1         1         1         1         1         1         1         1         1         1         1         1         1         1         1         1         1         1         1         1         1         1         1         1         1         1         1         1         1         1         1         1         1         1         1         1         1         1         1         1         1         1         1         1         1         1         1         1         1         1         1         1         1         1         1         1         1         1         1         1         1         1         1         1         1         1         1         1         1         1         1         1         1         1         1         1         1         1         1                                                                                                            | UP NE<br>BOOKSAP<br>Cit and<br>1925 1<br>Type Nom Rome Cat Am<br>Nom 13 CACE                    |
| Image: Section of the section of the section of t                  | Var Ace<br>Batterioran<br>Colt pend<br>10201<br>Tipo Nom. Names Coltano<br>Name 13 CACE         |
|                                                                                                    | Set ME<br>Beenzen<br>Cet genit<br>Tops Rem. Roman Cet non.<br>Nam 13 Cotte                      |
| LUIS SUI UNE SUI UNE S | Ver ALE<br>Institution<br>Celt pred<br>Ver Norm<br>Type Norm. Names Cell Anone<br>Name Cal Code |
| Image: Solution of the solution of the soluti                  | Not Ave<br>Beleases<br>Cost peed<br>Top Nors. National Of Ave<br>Nors. 12 CADE                  |
| LUER ENVIRUMENT AND AND AND AND AND AND AND AND AND AND                                                                                                    | Sur Ale<br>Biolocoff<br>Cat paid<br>Not<br>Topo Nam. Remain Cat pair<br>Nam 13 CADE             |
| Image: State of the state of the state o                  | Mil Ave<br>Sectorary<br>Cot pend<br>Top Nam<br>Nam<br>Nam<br>CADE                               |

Mediante el PDF se puede revisar que la información es correcta y no hay errores. Una vez realizada la comprobación se puede finalizar, firmando y registrando la solicitud mediante el botón "*Firmar y registrar*".

**IMPORTANTE.** Aunque aquí podamos ver el modelo en PDF, hasta que el modelo no esté firmado y registrado no se considerará presentada la solicitud.

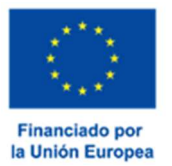

Al pulsar sobre el botón "Firmar y Registrar" el navegador le indicará que se va a proceder a la firma del documento y a abrir el programa Autofirma (que previamente debe tener instalado en el sistema).

| Va a proceder a la firma del documento.    | Aceptar        | Cancelar              |
|--------------------------------------------|----------------|-----------------------|
| ¿Permitir que este sitio abra el enlace af | ïrma con Auto  | Firma?                |
| Elija una aplicación diferente.            |                |                       |
| Siempre permitir a https://prusede.g       | obex.pri abrir | enlaces <b>afirma</b> |
| A                                          | brir enlace    | Cancelar              |

Pulse el botón Aceptar para permitir la ejecución del programa y seleccione el certificado que corresponda con el CIF/NIF del Agente SECTI solicitante. Una vez seleccionado, pulse de nuevo "Aceptar" dentro del programa "Autofirma".

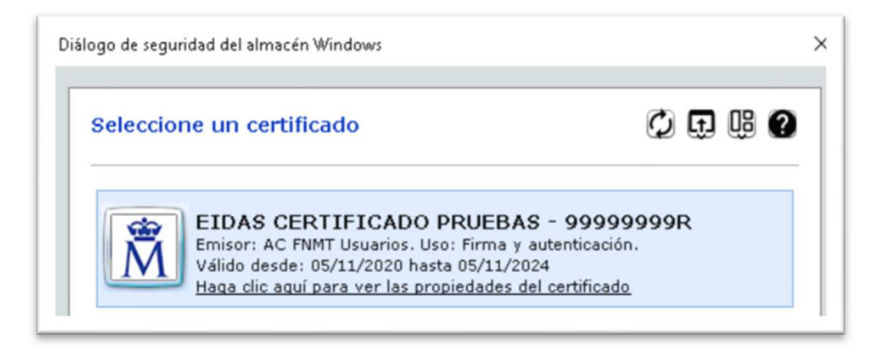

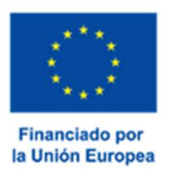

Consejería de Economía, Ciencia y Agenda Digital

Si el certificado es el correcto y es válido en SEDE Electrónica, se mostrará un mensaje indicando que el proceso es correcto. Pulse de nuevo Aceptar.

| 🛈 Mensaje de información                                                                               |
|----------------------------------------------------------------------------------------------------|
| El documento se ha firmado<br>correctamente, pulse Aceptar para<br>continuar con el proceso<br>Aceptar |

Si todo ha ido bien, se mostrará un mensaje con el número de expediente, número de registro y fecha de registro, el cual se podrá consultar su estado en SEDE.

| Nº. bo               | rrador:                                  | Ejercicio:                                | Fecha presentación:                       |
|----------------------|------------------------------------------|-------------------------------------------|-------------------------------------------|
| 51861100602          | 20230000151                              | 2023                                      | 16/06/2023 13:32:26                       |
|                      |                                          | Procedimiento:                            |                                           |
|                      | Ayudas para la ci                        | ontratación de personal investiga         | dor predoctoral en el SECTI               |
|                      | 3 - Borrador                             |                                           | Borrador                                  |
|                      |                                          |                                           |                                           |
| evisualización del t | 🛈 Me                                     | nsaie de información                      |                                           |
|                      |                                          |                                           |                                           |
| IMPORTAN1            | Su petic                                 | ción ha sido registrada                   | e su solicitud quede presentad            |
|                      | con nº 20230000                          | 000001467 y fecha 16/06/202               | 3                                         |
|                      | Nombre Trámite:                          | Ayudas para la contratación o             | de                                        |
|                      | personal investig                        | gador predoctoral en el SECT              | 1.                                        |
|                      | Nº expediente                            | 5186110060220230000151                    |                                           |
| <b>=</b> 511         |                                          |                                           | න 🛓 🖶 🗄                                   |
|                      | Acceda a la bandeja                      | personal de Mis Notificacione             | s para                                    |
|                      | revisar la                               | s nuevas notificaciones                   | ITACIÓN DE PERSONAL JUNTA DE              |
|                      |                                          |                                           | E CIENCIA, TECNOLOGIA EXTREMADURA         |
|                      | Valor                                    | e su experiencia:                         |                                           |
|                      |                                          |                                           | JUNTA DE EXTREMADURA<br>REGISTRO UNICO    |
|                      |                                          |                                           |                                           |
|                      |                                          |                                           |                                           |
|                      |                                          |                                           | STUD DE AYUDA                             |
|                      | Acep                                     | Imprimir                                  | N/F AVE.<br>2020/07/20/R                  |
|                      |                                          |                                           | Cited, provided                           |
|                      | 1                                        | Catana                                    | Ablestanteners 10251                      |
|                      |                                          | CAMPO EMERITA AUGUSTA AA                  | NAA NAM 13 CADE                           |
|                      | Anti-Anti-Anti-Anti-Anti-Anti-Anti-Anti- | Bog Ports Esc Plants Pia<br>1 1 1 1 1 1 1 | Complements durindus complements durindus |
|                      |                                          | 1.1. DATOS DE CONTACTO<br>Taliforna Mond  | Far Carea akototoin                       |
|                      |                                          | 824012334                                 | In dillow w                               |
|                      |                                          |                                           |                                           |

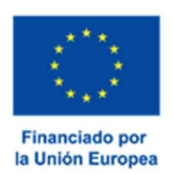

Si se produce un error en el proceso de firmar y registrar la solicitud, se mostrará el siguiente mensaje.

| ión                                 | Mensaje de información                                                                                                    |                    |
|-------------------------------------|----------------------------------------------------------------------------------------------------|--------------------|
| CÓDIC<br>P54<br>REGISTRA<br>7911000 | Se ha producido un error en el registro de la<br>solicitud. Consulte la sección Mis borradores donde<br>podrá recuperar la solicitud y continuar tramitándola<br>Aceptar | GOBIERI<br>EXTREM/ |
|                                     | SOLICITUD DE INSCRIPCIÓN DEL PERSONAL DEL                                                                                                    | GRUPO              |

#### IMPORTANTE.

Para realizar el proceso de firma es necesario un software instalado en el sistema desde el que se vaya a realizar la solicitud. Recomendamos que se instale el programa de <u>AutoFirma</u> cuyo enlace se encuentra en la página principal de SEDE (abajo a la izquierda en el enlace "Descarga herramienta autofirma").

A partir de este momento la solicitud dejará de estar en la bandeja de los "**Mis borradores**" y pasará la bandeja de "**Mis Expedientes**".

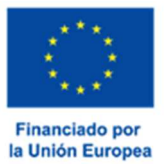

# Proceso de subsanación a través de SEDE

Este apartado orienta a la ciudadanía/organismo en el caso de que el órgano gestor solicite subsanación de expedientes tramitados a través de la SEDE. El proceso de subsanación en SEDE permite a la ciudadanía/organismo aportar la información requerida, documentos solicitados o exponer y solicitar lo que este estime oportuno.

Si llega el caso de que un expediente necesita subsanación, este se encontrará en estado "Notificación Subsanación". Este estado puede comprobarse localizando el expediente en "Mis Expedientes", tal y como se indica más abajo en esta misma guía.

Para poder acceder a dicha notificación, el ciudadano debe **firmar el acuse de recibo** de manera telemática. De esta manera SEDE tendrá la certeza de que se ha realizado la notificación con éxito y podrá registrar el momento de recepción de la misma.

El proceso de subsanación en SEDE requiere de una serie de acciones (algunas de ellas análogas a las realizadas cuando se presenta la solicitud):

- 1.- Conocer el estado del expediente y acceder a la notificación de subsanación, si fuera el caso.
- 2.- Cumplimentar el formulario de subsanación y adjuntar nueva documentación si fuera necesario.
- 3.- Firmar y registrar el modelo de subsanación.

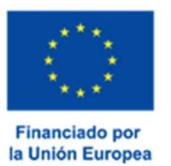

## Acceder a la notificación de subsanación

| Principal                                                   |                        |              |                              |                 |                 |                      |                    |
|-------------------------------------------------------------|------------------------|--------------|------------------------------|-----------------|-----------------|----------------------|--------------------|
| → Trámites                                                  |                        |              |                              |                 |                 |                      |                    |
| → Mis Expedientes                                           |                        |              |                              |                 |                 |                      |                    |
| → Oueias y sugerencias                                      | Mis Expedientes        | Mis Datos    | Mis notificaciones           | Mis borradores  | Pagos recibidos | Mis documento        | s 🔰 Salas de Firma |
| 2 1 1 1 2                                                   | Mis representaciones   | Tasas        | Deudas                       |                 |                 |                      |                    |
| <ul> <li>Código seguro de<br/>verificación (CSV)</li> </ul> |                        |              | List                         | ado de expedien | tes             |                      |                    |
|                                                             | N° expedie             | ente         | Trámite                      | Fecha inici     | o Fase          | Estado               | Acciones           |
| Consulta colaboradore                                       |                        |              |                              |                 |                 | Notificacion         |                    |
| ➤ Colaboradores \                                           | 569611006022017        | 70000191 Ins | cripción del Investigador Do | ctor 28/04/2017 | En tramitacion  | Subsanacion<br>SECTI | Editar             |
| Representantes                                              | 569611006022017        | 70000121 Ins | cripción del Investigador Do | ctor 27/04/2017 | En tramitacion  | Validacion SECTI     | Editar Ver         |
| Sala de firma                                               |                        |              |                              | <u>ee 20</u>    |                 |                      |                    |
|                                                             | Buscar expediente      | S            |                              |                 |                 |                      |                    |
| Entidades locales                                           | N° expediente:         | 5696110      | 060220170000191              | ]               |                 |                      |                    |
| Pagos por terceros                                          | Fecha inicio:<br>Fase: | Desde:       | nitación Cerrado Todos       | Hasta:          |                 |                      |                    |
|                                                             | Trámite:               | 215          |                              |                 | ٣               |                      |                    |

En el menú de la izquierda pulsamos en **opción "Mis Expedientes"** y una vez que aparezca la barra de botones (tras autenticarnos si fuera necesario), pulsamos en el **botón "Mis Expedientes**", aparecerá la lista de los expedientes. **Si el expediente está en estado "Notificación Subsanación SECTI" es que hay abierto un proceso de subsanación**. Debemos acceder a los datos del expediente a través del botón "**Ver**".

| RUE/Nº Expediente:          |                                                                          | icio:                         | Fecha presentac      | ción:  |  |
|-----------------------------|--------------------------------------------------------------------------|-------------------------------|----------------------|--------|--|
| 5696110060220170000191      |                                                                          | 2017 28/04/2017               |                      | 1      |  |
|                             | Procedi                                                                  | miento:                       |                      |        |  |
|                             | Inscripción del In                                                       | vestigador Doctor             | Freeze               |        |  |
| Entr                        | amitación                                                                | Notificacion                  | Fubranacion SECTI    | 1      |  |
| lotificaciones relacionadas |                                                                          |                               |                      |        |  |
|                             |                                                                          | 10 m                          |                      |        |  |
| Nº notificación             | Concepto                                                                 | F. notificación               | Estado               | Opción |  |
| Nº notificación             | Concepto<br>Comunicación de entrada de<br>expediente en Sede Electrónica | F. notificación<br>28/04/2017 | Estado<br>Notificado | Opción |  |

Una vez en "Detalle el expediente" hay que pulsar en el botón "Mis notificaciones" para ver las comunicaciones/notificaciones que hay asociadas a dicho expediente. A partir de ahí, hay que localizar la notificación correspondiente a la subsanación y pulsar en el icono del documento de la derecha.

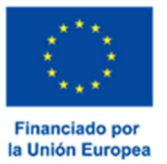

Consejería de Economía, Ciencia y Agenda Digital

| RUE/Nº Expediente:<br>5696110060220170000191<br>Estad<br>Pendie | Procedimiento:<br>5696<br>o:          | Fecha creación:<br>02/05/2017<br>Tipo:<br>Notificación con acuse |
|-----------------------------------------------------------------|---------------------------------------|------------------------------------------------------------------|
|                                                                 | ACUSE DE RECIBO DE NOTIFICACIÓN       | GOBIERNO DE<br>EXTREMADURA                                       |
| D. / Dña. JUAN CARF                                             | ROZA CARROZA con D.N.I. 08850991Q     |                                                                  |
|                                                                 | CONFIRMA                              |                                                                  |
| a fecha 02/05/201                                               | 7 el acuse de recibo de la notificaci | ón asociada al expediente                                        |

Si se pulsa en el **icono con el documento** (si es la primera vez que accedemos a la notificación) se muestra el acuse de recibo y habrá que firmarlo para poder acceder al contenido de la notificación.

El proceso de firma de un documento de acuse de recibo es análogo al utilizado en la firma de la solicitud (con la única diferencia que esta vez no se realiza en Sala de Firmas). Se pulsa el **botón Firmar.** 

Hay que seleccionar el certificado correcto para realizar dicha firma y proceder con la misma.

| 5696110060220170000191                                                                     | 5696                                                                         | 02/05/2017<br>Tipo:    |
|--------------------------------------------------------------------------------------------|------------------------------------------------------------------------------|------------------------|
| Pendiente                                                                                  |                                                                              | Notificación con acuse |
| ugo de Seguridad                                                                           |                                                                              | ×                      |
| Seleccione un certificado<br>Confirme el certificado pulsando Acep<br>usar pulse Cancelar. | 🕻                                                                            | e desea NO DE          |
| Emisor: AC FNMT Usuanos.<br>Valido desde: 23/02/2017 h<br>Haga clic agui para ver las      | Uso: Firma y autenticación<br>asta 23/02/2021<br>aropiedades del certificado |                        |
|                                                                                            | Aceptar                                                                      | Cancelar               |
|                                                                                            | oon num                                                                      |                        |
|                                                                                            |                                                                              |                        |

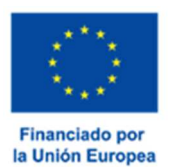

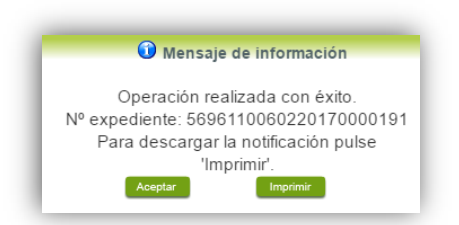

Si todo ha ido correctamente podremos visualizar este mensaje en la pantalla. Y se podrá acceder al documento de la notificación de subsanación.

| isas           | Deudas                                                 |                                                                                                    |                                                                                                    |                                                                                                    |                                                                                                    |                                                                                                    |
|----------------|--------------------------------------------------------|----------------------------------------------------------------------------------------------------|----------------------------------------------------------------------------------------------------|----------------------------------------------------------------------------------------------------|----------------------------------------------------------------------------------------------------|----------------------------------------------------------------------------------------------------|
|                |                                                        |                                                                                                    |                                                                                                    |                                                                                                    |                                                                                                    |                                                                                                    |
|                | Lis                                                    | stado de                                                                                                    | e expediente                                                                                                    | 2 <b>S</b>                                                                                                    |                                                                                                    |                                                                                                    |
|                | Trámite                                                |                                                                                                    | Fecha inicio                                                                                                    | Fase                                                                                                    | Estado                                                                                                    | Acciones                                                                                                    |
| Inscripción    | Inscripción del Investigador Doctor                    |                                                                                                    | 28/04/2017                                                                                                    | En tramitacion                                                                                                    | Subsanacion<br>SECTI                                                                                                    | Editar Ver                                                                                                    |
|                |                                                        | <u></u>                                                                                                    | 33                                                                                                    |                                                                                                    |                                                                                                    |                                                                                                    |
| 569611006022   | 20170000191                                            |                                                                                                    |                                                                                                    |                                                                                                    |                                                                                                    |                                                                                                    |
| Desde:         | sde: Hasta:                                            |                                                                                                    |                                                                                                    |                                                                                                    |                                                                                                    |                                                                                                    |
| En tramitación | En tramitación <sup>®</sup> Cerrado <sup>®</sup> Todos |                                                                                                    |                                                                                                    |                                                                                                    |                                                                                                    |                                                                                                    |
| (842)          |                                                        |                                                                                                    |                                                                                                    |                                                                                                    |                                                                                                    |                                                                                                    |
|                | 569611006022<br>Desde:<br>                             | Lis Trámite Inscripción del Investigador D Inscripción del Investigador D S696110060220170000191 Desde: Desde: En tramitación Cerrado Tod | Listado de<br>Trámite Inscripción del Investigador Doctor Inscripción del Investigador Doctor (sec 5696110060220170000191 Desde: Hasta: Desde: Cerrado Todos | Listado de expediente         Trámite       Fecha inicio         Inscripción del Investigador Doctor       28/04/2017         Inscripción del Investigador Doctor       27/04/2017         @ En tramitación       Cerrado         Todos | Listado de expedientes         Trámite       Fecha inicio       Fase         Inscripción del Investigador Doctor       28/04/2017       En tramitacion         Inscripción del Investigador Doctor       27/04/2017       En tramitacion         6       Desde:       Desde:       Desde:         6       En tramitación       Cerrado       Todos | Listado de expedientes         Trámite       Fecha inicio       Fase       Estado         Inscripción del Investigador Doctor       28/04/2017       En tramitacion       Subsanacion<br>SECTI         Inscripción del Investigador Doctor       27/04/2017       En tramitacion       SECTI         Construction del Investigador Doctor         28/04/2017         En tramitacion       SECTI         Sector         Sector |

Una vez firmado el acuse de recibo, podemos realizar las siguientes acciones:

- 1. Botón Ver: se muestra los datos del expediente (como se indica en los párrafos anteriores).
- 2. Botón Editar: lleva a cabo el proceso de subsanación del expediente.

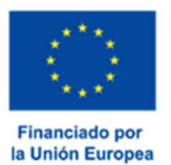

Consejería de Economía, Ciencia y Agenda Digital

# Cumplimentar el formulario de subsanación y adjuntar nueva documentación si fuera necesario

| código cip<br><b>P0101</b> | PRESENTA                 | CIÓN DE SUBSANACIÓN                    |                               |
|----------------------------|--------------------------|----------------------------------------|-------------------------------|
| 1. DATOS DEL EXPEDIENTE    |                          |                                        |                               |
| RUE: 507211006022017       | 0000810                  |                                        |                               |
| 2. DATOS DEL ADMINISTRA    | DO/A                     |                                        |                               |
| 99999999R                  | Primer apellido<br>EIDAS | Segundo apellido<br>CERTIFICADO        | Nombre<br>PRUEBAS             |
| Tipo via Nombre via        | pública                  | nento domicilio                        | Tipo núm.<br>Número Cal. núm. |
| Municipio                  |                          | Localidad (si es distinta del municipi | o) Cód. postal                |
| 4. EXPONE                  |                          |                                        |                               |
|                            |                          |                                        |                               |

| со́рідо сір<br>Р0101 | PRESENTACIÓN DE SUBSANACIÓN |
|----------------------|-----------------------------|
| 5. SOLICITA          |                             |
|                      |                             |

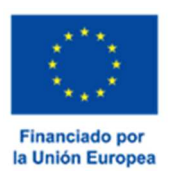

Consejería de Economía, Ciencia y Agenda Digital

|       |                            |                                         |                   | EBAS EIDAS CERTII | FICADO    | 999999999F |
|-------|----------------------------|-----------------------------------------|-------------------|-------------------|-----------|------------|
| forma | ción general               |                                         |                   |                   |           |            |
|       | RUE/Nº Expediente:         | Ejerc                                   | icio:             | Fecha pres        | entación: |            |
|       | 5072110060220170000810 201 |                                         | 17                | 14/09/            | 2017      |            |
|       |                            | Procedi                                 | miento:           |                   |           |            |
|       |                            | Posdoctorales                           | s - Organismo     |                   |           |            |
|       | Estado:                    | Fase:                                   |                   |                   |           |            |
|       | 1 - En tramitación         |                                         | Subsanacion SECTI |                   |           |            |
|       |                            | Adjuntar Do                             | cumentación       |                   |           |            |
|       | Nombre documento           | Тіро                                    | Aportar docume    | nto Estado        | Visible   | Acciones   |
| D     |                            | Voluntario                              |                   | No<br>aportado    |           |            |
|       |                            | ~~~~~~~~~~~~~~~~~~~~~~~~~~~~~~~~~~~~~~~ | >> >>             |                   |           |            |

Al pulsar el **Botón Editar** dentro del listado de expedientes se mostrará una pantalla con información sobre el expediente, cuadros de textos para añadir información relevante al proceso de subsanación y una opción para poder adjuntar documentación.

- En el cuadro de texto "Expone" se pondrán indicar los motivos del proceso de subsanación.
- En el cuadro de texto "<u>Solicita</u>" se deberá indicar la solicitud que se desea realizar en este proceso de subsanación.
- En el apartado para adjuntar documentación, se podrá añadir la documentación necesaria para el proceso de subsanación. Para adjuntar documentación, hay que pulsar en el icono "+". Se mostrará un panel con campos a rellenar de forma obligatoria: nombre, descripción y forma de adjuntar. Para conocer las diferentes formas de adjuntar, revise el punto de Adjuntar documentación que hay en esta guía.

Una vez completados los campos y añadida la documentación necesaria, se debe pulsar el **botón** "Continuar" para seguir con el proceso de subsanación.

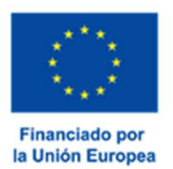

Se mostrará una pantalla con información resumen del expediente y el modelo P0101 en versión PDF que mostrará la información que se ha rellenado en el paso anterior, indicando también la documentación que se ha adjuntado.

| RUE/Nº Expediente:                                                                     |                                                           | Ejercicio:                          | Fecha presentación:                           |
|----------------------------------------------------------------------------------------|-----------------------------------------------------------|-------------------------------------|-----------------------------------------------|
| 5696110060220170                                                                       | 001932                                                    | 2017                                | 15/09/2017                                    |
|                                                                                        |                                                           | Procedimiento:                      |                                               |
|                                                                                        | 1                                                         | Inscripción del Investigador Doctor | 5                                             |
|                                                                                        | Estado:                                                   | 4                                   | Fase:                                         |
| En tramitación                                                                         |                                                           |                                     | Subsanacion SECTI                             |
| itación                                                                                |                                                           |                                     |                                               |
|                                                                                        |                                                           |                                     |                                               |
|                                                                                        |                                                           |                                     |                                               |
|                                                                                        |                                                           |                                     |                                               |
|                                                                                        |                                                           |                                     | -                                             |
|                                                                                        |                                                           |                                     | TUNTA DE                                      |
| CODIGO CIP                                                                             | PRESENTA                                                  |                                     |                                               |
| P0101                                                                                  | PRESENTAG                                                 | SIGN DE SUBSANACIÓN                 |                                               |
|                                                                                        |                                                           |                                     | LATKEMADUKA                                   |
| UE (REGISTRO ÚNICO D                                                                   | E EXPEDIENTES) (A rellena                                 | r por la Administración) SELLO DE l | REGISTRO (Sellar en el interior del recuadro) |
| 5696110060220170001932                                                                 |                                                           |                                     | JUNTA DE EXTREMADURA                          |
|                                                                                        |                                                           |                                     |                                               |
|                                                                                        |                                                           |                                     |                                               |
| <b>                          </b>                                                      | 5110060220170001932                                       | •••••                               |                                               |
| <b>                                </b>                                                | 5110060220170001932                                       |                                     |                                               |
| <b>  ■■   ■        </b>     5694                                                       | 5110060220170001932                                       |                                     |                                               |
| DATOS DEL EXPEDI                                                                       | ENTE                                                      | _                                   |                                               |
| . DATOS DEL EXPEDI                                                                     | ENTE<br>001932                                            |                                     |                                               |
| . DATOS DEL EXPEDI<br>RUE: 5696110060220170                                            | ENTE<br>001932                                            |                                     |                                               |
| DATOS DEL EXPEDI RUE: 5696110060220170                                                 | ENTE<br>001932<br>STRADO/A                                |                                     |                                               |
| DATOS DEL EXPEDI<br>RUE: 5696110060220170                                              | ENTE<br>001932<br>STRADO/A<br>Primer apellido             | Segundo apellido                    | Nombre                                        |
| DATOS DEL EXPEDI<br>DATOS DEL EXPEDI<br>5696110060220170<br>DATOS DEL ADMINI<br>VIENIE | ENTE<br>001932<br>STRADO/A<br>Primer apellido<br>ESPINOSA | Segundo apellido<br>VERDEJO         | Nombre                                        |

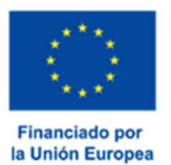

Consejería de Economía, Ciencia y Agenda Digital

## Firmar y registrar el modelo de subsanación

|                 | RUE/Nº Expediente:<br>5072110060220170000810                  | Ejercicio:<br>2017<br>Procedimiento:<br>Posdoctorales - Organismo | Fecha presentación:<br>14/09/2017                                    |
|-----------------|---------------------------------------------------------------|-------------------------------------------------------------------|----------------------------------------------------------------------|
| _               | Estado:                                                       | i obsecciarea organisme                                           | Fase:                                                                |
|                 | Documentación                                                 |                                                                   | Subsanación SEC11                                                    |
|                 | pdf.jsf                                                       | 1 / 2                                                             | ¢ ± ⊕ ≜                                                              |
|                 | CÓDIGO CIP                                                    |                                                                   | junta de 🔳                                                           |
|                 | P0101 PRES                                                    | SENTACION DE SUBSANACION                                          | EXTREMADURA                                                          |
|                 | RUE (REGISTRO ÚNICO DE EXPEDIENTES)<br>5072110060220170000810 | (A rellenar por la Administración) SELLO DE R                     | EGISTRO (Sellar en el interior del recuadro)<br>JUNTA DE EXTREMADURA |
|                 |                                                               |                                                                   | REGISTRO UNICO                                                       |
|                 | 5072110060220170000810                                        | ,                                                                 | #                                                                    |
|                 | 1. DATOS DEL EXPEDIENTE                                       |                                                                   |                                                                      |
|                 | RUE: 5072110060220170000810                                   |                                                                   | +                                                                    |
|                 | 2 DATOS DEL ADMINISTRADO/A                                    |                                                                   |                                                                      |
|                 | NIF/NIE Primer apellido<br>99999999R EIDAS                    | Segundo apellido                                                  | Nombre                                                               |
|                 |                                                               |                                                                   |                                                                      |
|                 |                                                               | Firmar y Registrar Atrás                                          |                                                                      |
|                 |                                                               |                                                                   |                                                                      |
|                 |                                                               |                                                                   |                                                                      |
|                 |                                                               |                                                                   |                                                                      |
|                 |                                                               |                                                                   |                                                                      |
| A Mana          | aje de información                                            |                                                                   | 🕑 Mensaje de información                                             |
| wensa           |                                                               |                                                                   |                                                                      |
| wens:           |                                                               | Eldooum                                                           | onto oo ha firmada correctama                                        |
| l certificado d | e firma se ha validado                                        | El docum                                                          | ento se ha firmado correctame                                        |

El siguiente paso es pulsar el botón "*Firmar y registrar*". Al pulsar en la opción, seleccionaremos el certificado con el que queremos firmar. Si el proceso ha sido correcto, se nos informará que la firma ha sido realizada.

Primero se comprueba que el certificado seleccionado es el correcto, (si es el correcto se informa de que se ha validado correctamente el certificado) y posteriormente se realiza el proceso de firma. del documento, y si todo ha ido bien, se comunicará que el documento ha sido firmado. Si todo está correcto, se notificará del registro del modelo de subsanación con un mensaje en pantalla.

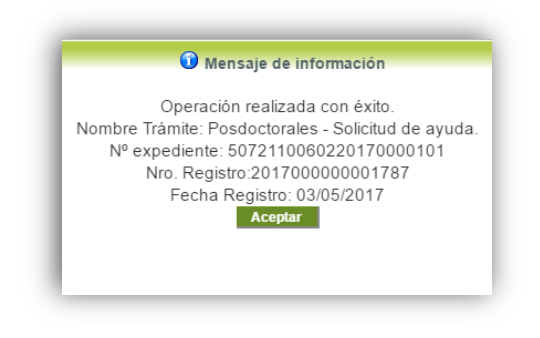

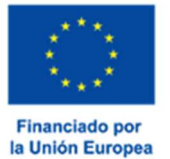

# ANEXO. FIRMA FÁCIL EN SEDE

## Firma de documentos en sede con Microsoft Windows (7, 8, 10, 11)

Esta guía NO es válida si se dispone de un sistema operativo XP o Vista.

Para la firma de documentos ene sede.gobex.es hasta ahora solo era posible instalando y configurando Java, un proceso complejo que requiere de cambios en la configuración del equipo y depende del navegador y sistema operativo a utilizar.

A partir de ahora es posible realizar la firma de documentos con un programa denominado **AutoFirma** y si ya tenemos acceso con certificado digital en Windows sólo es necesario instalar este software para firmar con Chrome, Mozilla Firefox o Microsoft Edge en sus últimas versiones.

Para instalar AutoFirma, siga las instrucciones para instalar software AutoFirma.

#### Navegador Microsoft Edge v20 y Chrome 46 o superior.

Sólo es necesario tener acceso con certificado digital en Windows y seguir las instrucciones para instalar software Autofirma.

#### Navegador Mozilla Firefox 41.0.1 o superior.

Sólo es necesario tener acceso con certificado digital en Windows y seguir las instrucciones para <u>instalar</u> <u>software Autofirma.</u>

#### Navegador Microsoft Internet Explorer 11 o superior.

Sólo es necesario tener acceso con certificado digital en Windows y seguir las instrucciones para <u>instalar</u> <u>software Autofirma.</u>

# Firma de documentos en sede con Mac OS X Mavericks o

#### superior.

Para la firma de documentos ene sede.gobex.es hasta ahora solo era posible instalando y configurando Java, un proceso complejo que requiere de cambios en la configuración del equipo y depende del navegador y sistema operativo a utilizar.

A partir de ahora es posible realizar la firma de documentos con un programa denominado *AutoFirma* y si ya tenemos acceso con certificado digital en Mac sólo es necesario instalar este software para firmar con Chrome.

Para instalar AutoFirma, siga las instrucciones para instalar software AutoFirma.

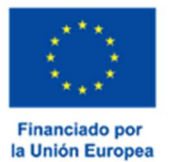

#### Navegador Chrome 46 o superior.

Sólo es necesario tener acceso con certificado digital en Mac y seguir las instrucciones para instalar software Autofirma.

#### Navegador Safari 9.0 o superior.

Sólo es necesario tener acceso con certificado digital en Mac y seguir las instrucciones para instalar software Autofirma.

Revise Errores comunes en el proceso de firma de documentos.

#### Navegador Firefox.

Sólo es necesario tener acceso con certificado digital en Mac y seguir las instrucciones para instalar software Autofirma.

Revise Errores comunes en el proceso de firma de documentos.

## Firma de documentos en sede con Linux (Ubuntu).

#### Navegador Firefox y Chrome.

Si puede acceder con certificado a sala de firmas solo es necesario seguir las instrucciones para instalar software Autoforma.

# Instalar software Autofirma.

Para instalar el software debe acceder a la <u>página de descarga de Autofirma</u> y descargar la versión correspondiente a su sistema operativo.

Una vez descargado cierre todos los navegadores (Firefox, Chorme, Explorer, etc), ejecute el instalable correspondiente (Autofirma.exe) y siga las instrucciones de instalación, recuerde que para instalar es necesario disponer de derechos de Administrador de la máquina.

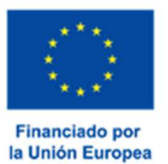

#### JUNTA DE EXTREMADURA

Consejería de Economía, Ciencia y Agenda Digital

Cuando aparezca un mensaje como el que se muestra a continuación es fundamental indicar "YES", en caso contrario no podrá firmar.

| Security \ | Warning 🛛 🕺                                                                                                    |
|------------|----------------------------------------------------------------------------------------------------|
|            | You are about to install a certificate from a certification authority<br>(CA) daiming to represent:<br>127.0.0.1<br>Windows cannot validate that the certificate is actually from<br>"127.0.0.1". You should confirm its origin by contacting<br>"127.0.0.1". The following number will assist you in this process:<br>Thumbprint (sha1): 3D527824 9A4D23FA 0F40ABAA 436D300F<br>6FAFCF8A<br>Warning:<br>If you install this root certificate, Windows will automatically trust<br>any certificate issued by this CA. Installing a certificate with an<br>unconfirmed thumbprint is a security risk. If you click "Yes" you<br>acknowledge this risk. |
|            | Do you want to install this certificate?                                                                                                    |
|            | Vec                                                                                                    |
|            |                                                                                                    |

#### Linux Ubuntu.

Para poder ejecutar AutoFirma son necesarias las siguientes dependencias, así que estas se comprueban durante el proceso de instalación:

#### JRE (Java Runtime Environment) de Oracle u OpenJDK.

Ejecute un terminal y revise si java no se ha instalado previamente:

#### java -version

Si ese comando regresa "The program java can be ound in the following packages", significa que Java no ha sido instalado aún, de modo que ejecutaremos el siguiente comando:

sudo apt-get update

sudo apt-get install default-jre

Esto instalará Java Runtime Environment (JRE).

#### Biblioteca "libnss3-tools".

Para instalar libnss3-tools en Ubuntu, ejecutar los siguientes comandos:

sudo apt-get update
sudo apt-get install libnss3-tools

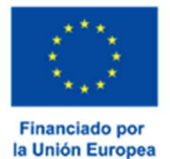

Una vez resueltas las dependencias, puede realizar la instalación pulsando doble clic sobre el fichero .deb, se abrirá una ventana como la siguiente. Se debe pulsar el botón instalar, que se encuentra arriba a la derecha. Si no se tienen permisos de administración, el sistema solicitará la clave de "súper usuario" para poder realizar la instalación.

| Insta                   |
|-------------------------|
|                         |
| No screenshot available |
|                         |
|                         |

# Errores comunes en el proceso de firma de documentos.

# Al acceder a "Firmar documento" y pulsar el botón "Firmar sale un mensaje "Espere..." y a continuación no hace nada.

Es necesario seguir las instrucciones para instalar software Autofirma si aún no está instalado.

También es necesario ejecutar el navegador sin el complemento JAVA o probar con otro navegador.

#### **Internet Explorer:**

Utilice el navegador Microsoft Edge de Windows 10 o Chrome.

#### Mozilla Firefox:

- 1. Introduzca about:addons en el navegador.
- 2. En la lista de plugins, busque Java (TM) Platform y Java Deployment Toolkit y//o Java Applet Pulg-in.
- 3. Compruebe que la opción seleccionada es No Activar Nunca.

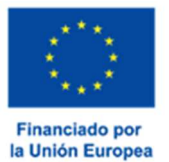

| - | Ava upproyment Toorkit 6.0.400.22 esta considerado vulnerable. Uselo con cuidado. Mas información |                        |
|---|---------------------------------------------------------------------------------------------------|------------------------|
|   | Java Deployment Toolkit 8.0.400.25 11.40.2.25                                                     |                        |
|   | NPRuntime Script Plug-in Library for Java(TM) Deploy Mis                                          | Preguntar para activar |
| 8 | Java(TM) Platform SE 8 U40 11.40.2.25                                                             |                        |
| £ | Next Generation Java Pluq-in 11.40.2 for Mozilla browsers Mis                                     | Preguntar para activa  |

4. Reinicie el navegador y pruebe de nuevo.

#### Safari:

1. En el menú superior, haga clic en la manzana y seleccione Preferencias del sistema.

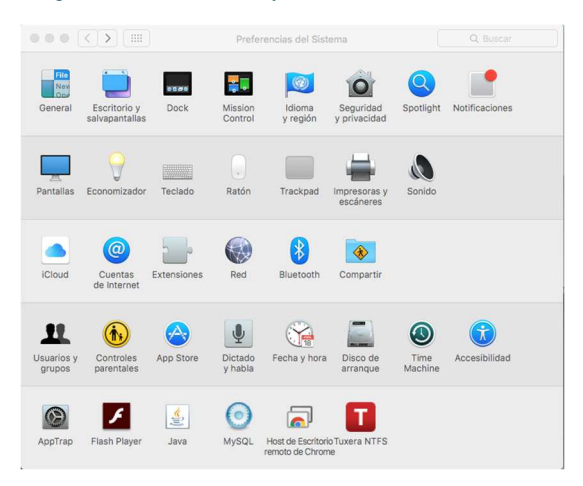

2. Seleccione la opción Seguridad y privacidad.

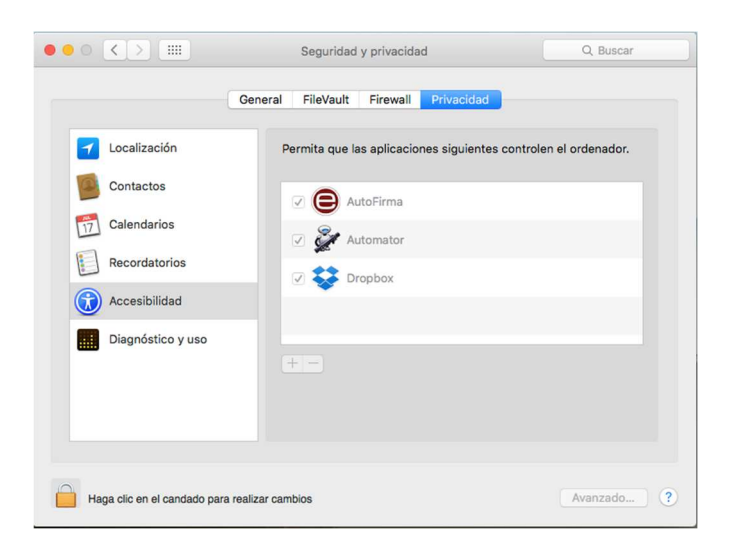

- 3. Haga clic en el candado para realizar cambios e introduzca la contraseña de administrador.
- 4. En la pestaña Privacidad haga clic en el símbolo + para añadir la aplicación "AutoFirma"
- 5. Seleccione la aplicación "Autofirma" del menú aplicaciones y haga clic en Abrir.

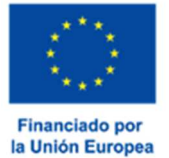

#### Inicio / Mis Expedientes Recargar esta páginaC Mensaje de información Ha ocurrido un error inesperado al realizar la consulta. ndo en un procedimiento para poder hacerlo. Aceptar Tipo NIF/NIE ocumento Primer apellido / razón social (\*) Segundo apellido Nombre (\*) Sexo (\*) Fecha nacimiento / Fecha creación Estado civil (\*) Nacionalidad Tipo de Vía Nombre vía pública Tipo Núm. Número Cal. núm. Blog

# Al acceder a "Mis Expedientes" recibe este mensaje (ha ocurrido un error).

Puede recibir este error o que "Datos de identificación" contenga un formulario con los datos vacíos o que no se rellenan sus datos de acceso con su nombre y su DNI. En cualquiera de estos casos se puede tratar de un problema de acceso en Microsoft Windows (XP, Vista, 7, 8, 10) o en su caso de un problema de acceso en Mac, revise esta opción antes de continuar.

Para descargar que se trate de un problema temporal en el servidor, acceda a "Sala de firma" y compruebe si recibe algún mensaje como el indicado.

Al acceder a "Sala de firma" recibe este mensaje (operaciones de mantenimiento):

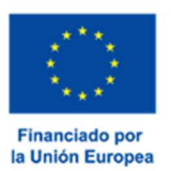

Consejería de Economía, Ciencia y Agenda Digital

| Principal                                | Inicio / Información                                                                                                    |  |
|------------------------------------------|----------------------------------------------------------------------------------------------------|--|
| ➔ Trámites                               | Información SEDE                                                                                                    |  |
| → Mis Expedientes                        |                                                                                                    |  |
| → Quejas y sugerencias                   | Esta función no se encuentra disponible debido a que se están realizando operaciones de mantenimiento. Si el error perdura contacte con su                                        |  |
| → Código seguro de<br>verificación (CSV) | auministratuor de sistemas, rendone las molestidas.<br>Causa                                                                                                    |  |
| → Colaboradores \<br>Representantes      | javax.servlet.ServletException: Error creating bean with name 'consultaSalaFirmaController': Invocation of init method failed; nested exception is java.lang.NullPointerException |  |
| → Sala de firma                          | Volver                                                                                                    |  |
| Normativa                                |                                                                                                    |  |

Se trata de un problema de acceso en Microsot Windows (XP, Vista, 7, 8, 10) o en su caso de un problema de acceso en Mac, revise esta opción antes de continuar.

Debería probar también a cerrar todas las pestañas del navegador y volver a entrar para ver si le muestra la selección del certificado digital para acceder.

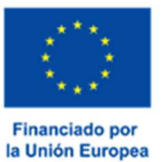

# **IMPORTANTE**

Si realizando las operaciones descritas en la guía recibe un mensaje de error no contemplado o SEDE no se comporta como se indica debe ponerse en contacto con el <u>Centro de Atención al</u> <u>Usuario de la Sede Electrónica</u>, para indicarle una solución lo antes posible.

Al igual advertimos de que el presente documento es una Guía para cumplimentar el trámite en SEDE Electrónica, y que las pantallas que se muestran son genéricas y pueden no pertenecer al procedimiento al que se hace referencia en el documento.

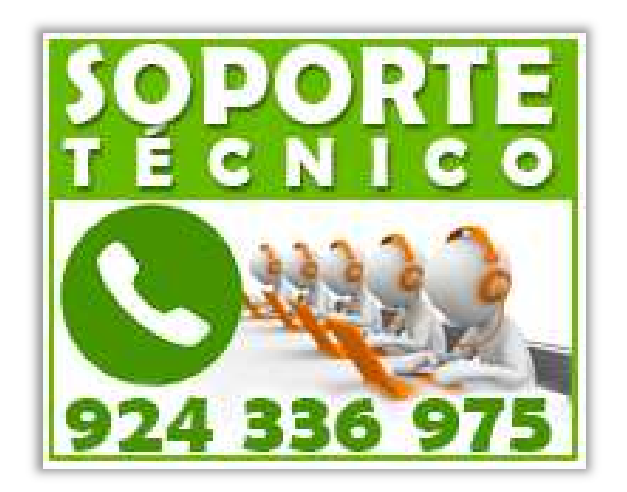

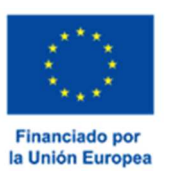